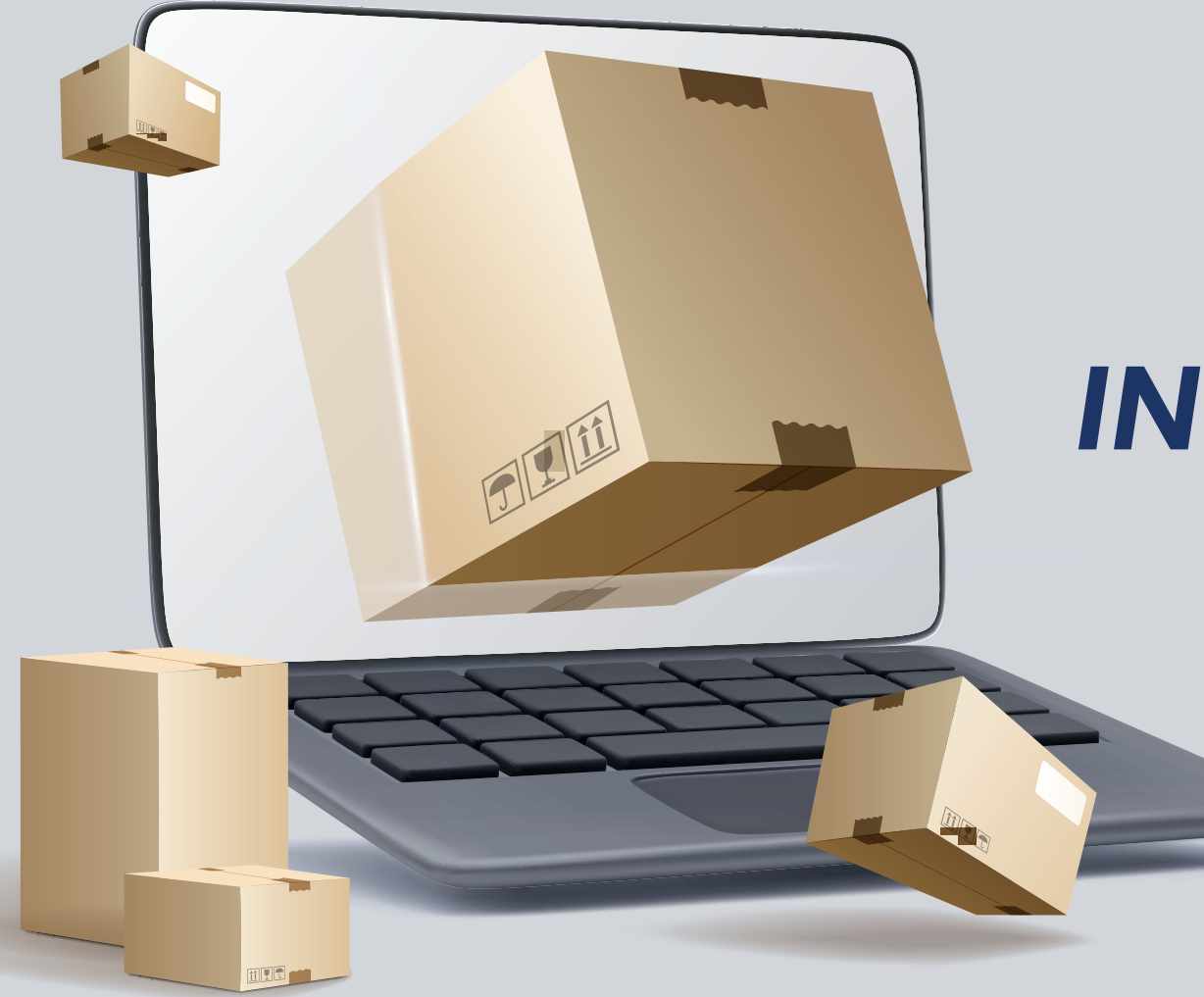

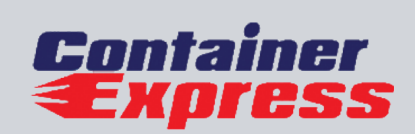

## **INSTRUCTIVO** DE PLATAFORMA

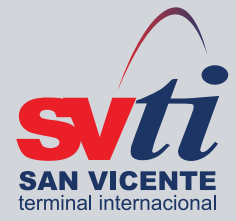

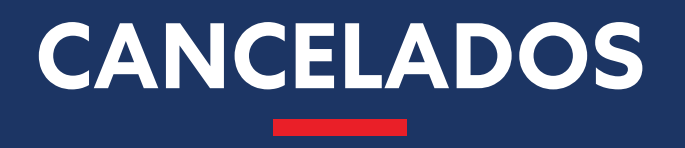

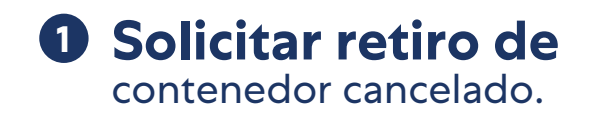

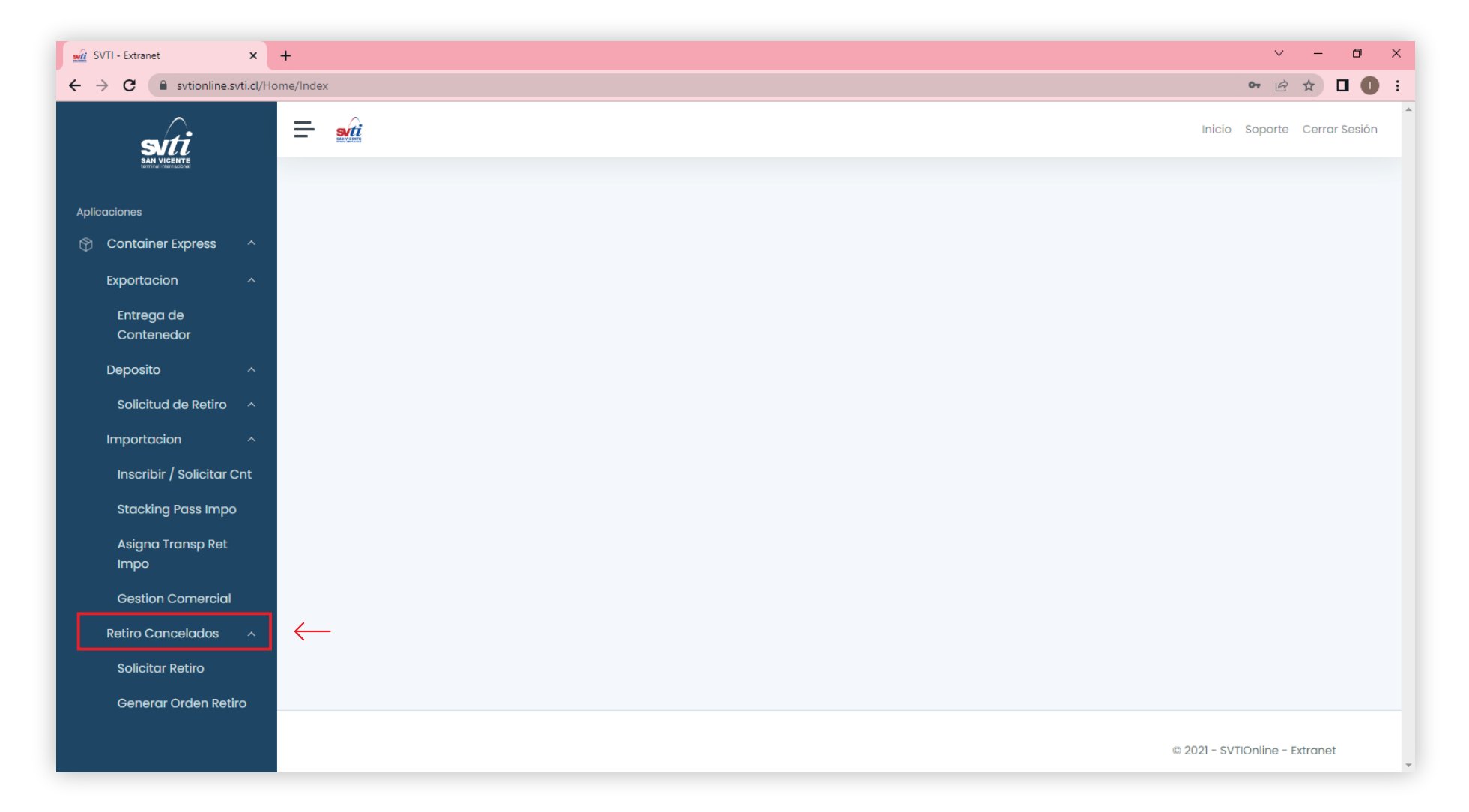

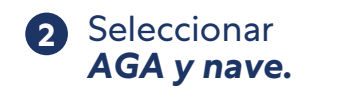

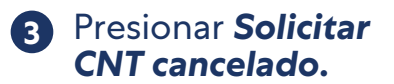

|                              | Solicitud Retiro Contenedor Cancelado  |
|------------------------------|----------------------------------------|
| Parametros de Ingreso        |                                        |
| AGA / Solicitante            |                                        |
| Adelsdorfer Orellana Dora    | \$                                     |
| Nave                         |                                        |
| SAFMARINE NOMAZWE ( 2020-1 ) |                                        |
|                              |                                        |
| Busqueda Avanzada            |                                        |
|                              |                                        |
|                              | Buscar Solicitar CNT Cancelado Limpiar |

| Contenedo    | r                  |         |       |        |  |  |
|--------------|--------------------|---------|-------|--------|--|--|
| Contenedor   |                    |         |       |        |  |  |
| MWCU         | 66854              | 40      | - 6   | ~      |  |  |
| Lista Conten | Lista Contenedores |         |       |        |  |  |
|              |                    |         |       | ^ T    |  |  |
|              |                    |         |       | -      |  |  |
|              |                    |         |       |        |  |  |
| Fecha Solic  | itud Ret           | iro     |       |        |  |  |
| Fecha - Horo | 1                  |         | ()    | abimm) |  |  |
| 25-07-202    | 22 🗖               | 15:15   | © (I  |        |  |  |
| Guard        | dar                | Limpiar | Cerra | r      |  |  |

Se depliega pantalla para **ingersar uno o más contendores cancelados** para retiro (las unidades deben estar canceladas para poder ser inscritas para retiro).

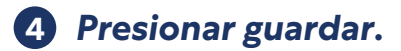

#### El o los contendores registrados **aparecerán en el listado de la pantalla.**

| eleccione contenedor |                      |              |                     |                    |  |
|----------------------|----------------------|--------------|---------------------|--------------------|--|
| Mostrar 5 por po     | ágina                |              |                     | Buscar:            |  |
| Opciones 14          | <b>Contenedor</b> 11 | Conectado 14 | Fecha Solicitud     | Fecha Programada 🌐 |  |
| <b>i </b>            | MRKU 219586-2        | Ν            | 31-05-2022 12:45:00 | 30/05/2022 17:20   |  |
| <b>i </b>            | HASU 501074-9        | Ν            | 27-05-2022 16:15:00 | 27/05/2022 16:00   |  |
| <b>i </b>            | MWCU 668540-6        | S            | 25-07-2022 15:15:00 | 25/07/2022 15:45   |  |
| <b>i </b>            | GABR 555-5           |              | 24-06-2022 12:30:00 | 24/06/2022 12:30   |  |
| <b>1</b>             | MNBU 332386-5        | S            | 30-06-2022 3:53:00  |                    |  |
| Viendo 1 de 2        |                      |              |                     | < 1 2 >            |  |

5 Luego de ingresados los contenedores, debe registrar el transportista que realizara el retiro.

|                                  | s                                                                                              | Solicitud Retiro Conten          | edor Cancelado                                                                                                    |                                                                                                    |
|----------------------------------|------------------------------------------------------------------------------------------------|----------------------------------|----------------------------------------------------------------------------------------------------|----------------------------------------------------------------------------------------------------|
| arametros de Ingreso             |                                                                                                |                                  |                                                                                                    |                                                                                                    |
| GA / Solicitante                 |                                                                                                |                                  |                                                                                                    |                                                                                                    |
| Adelsdorfer Orellana Dora        |                                                                                                |                                  |                                                                                                    |                                                                                                    |
| Nave                             |                                                                                                |                                  |                                                                                                    |                                                                                                    |
| SAFMARINE NOMAZWE ( 2020         | )-1 )                                                                                          | ¢ Q                              |                                                                                                    |                                                                                                    |
| + Busqueda Avanzada              |                                                                                                |                                  |                                                                                                    |                                                                                                    |
|                                  |                                                                                                |                                  |                                                                                                    |                                                                                                    |
|                                  | В                                                                                              | uscar 🛛 Solicitar CNT Ca         | ncelado Limpiar                                                                                                    |                                                                                                    |
|                                  |                                                                                                |                                  |                                                                                                    |                                                                                                    |
|                                  |                                                                                                |                                  |                                                                                                    |                                                                                                    |
| eleccione contenedor             |                                                                                                |                                  |                                                                                                    |                                                                                                    |
| leccione contenedor              |                                                                                                |                                  |                                                                                                    | Durane -                                                                                                    |
| Neccione contenedor              | jina                                                                                           |                                  |                                                                                                    | Buscar:                                                                                                    |
| Mostrar 5 por pág                | jina<br>Contenedor 11                                                                          | Conectado 11                     | Fecha Solicitud : 1                                                                                                    | Buscar:<br>Fecha Programada                                                                                   |
| Mostrar 5 por pág<br>Opciones 11 | jina<br>Contenedor 11<br>MRKU 219586-2                                                         | Conectado 🕫                      | Fecha Solicitud         11           31-05-2022 12:45:00         11                                                                                                    | Buscar:<br>Fecha Programada 11<br>30/05/2022 17:20                                                            |
| Mostrar 5 por pág<br>Opciones 11 | jina<br>Contenedor 14<br>MRKU 219586-2<br>HASU 501074-9                                        | Conectado 11<br>N<br>N           | Fecha Solicitud         1           31-05-2022 12:45:00         27-05-2022 16:15:00                                                                                                    | Buscar:<br>Fecha Programada<br>30/05/2022 17:20<br>27/05/2022 16:00                                           |
| Mostrar 5 por pág                | lina<br>Contenedor 1.<br>MRKU 219586-2<br>HASU 501074-9<br>MWCU 668540-6                       | Conectado 11<br>N<br>N<br>S      | Fecha Solicitud         11           31-05-2022 12:45:00         27-05-2022 16:15:00           27-05-2022 16:15:00         25-07-2022 15:15:00                                                                 | Buscar:                                                                                                    |
| Mostrar 5 por pág                | ina<br>Contenedor 11<br>MRKU 219586-2 11<br>HASU 501074-9 11<br>MWCU 668540-6 11<br>GABR 555-5 | Conectado 11<br>N<br>N<br>S      | Fecha Solicitud         11           31-05-2022 12:45:00         27-05-2022 16:15:00           27-05-2022 16:15:00         25-07-2022 15:15:00           25-07-2022 15:15:00         24-06-2022 12:30:00       | Buscar:                                                                                                    |
| Mostrar 5 por pág                | ina<br>Contenedor 11<br>MRKU 219586-2 1<br>HASU 501074-9 1<br>MWCU 668540-6 1<br>GABR 555-5 1  | Conectado 11<br>N<br>N<br>S<br>S | Fecha Solicitud         11           31-05-2022 12:45:00         27           27-05-2022 16:15:00         25           25-07-2022 15:15:00         24           24-06-2022 12:30:00         30-06-2022 3:53:00 | Buscar:<br>Fecha Programada 1<br>30/05/2022 17:20<br>27/05/2022 16:00<br>25/07/2022 15:45<br>24/06/2022 12:30 |

#### Al guardar se **envía un aviso** a nuestra área de operaciones indicando que existen contenedores cancelados para retiro y que deben ser programados.

Área de operaciones programa los contendores cancelados para retiro y se le **envía una notificación al AGA** para que genere la Orden de Retiro de Cancelado en WEB Svtionline.

| stimado                                                                         |                           |
|---------------------------------------------------------------------------------|---------------------------|
| continuacion favor asocie Transportista que llevar<br>ontenedores.              | a a cabo el retiro de los |
| Transportista                                                                   |                           |
| TRANSPORTES FISH                                                                |                           |
| El transportista sera notificado al momento que S<br>retiro de los contenedores | VTI programe la fecha de  |
| Casilla destino                                                                 |                           |
| ✓                                                                               |                           |
| agenciatalcahuano@santibanez.com                                                |                           |
|                                                                                 |                           |
|                                                                                 | -                         |
|                                                                                 |                           |
|                                                                                 |                           |
|                                                                                 |                           |

# **6** AGA Ingresa a la opción generar orden retiro.

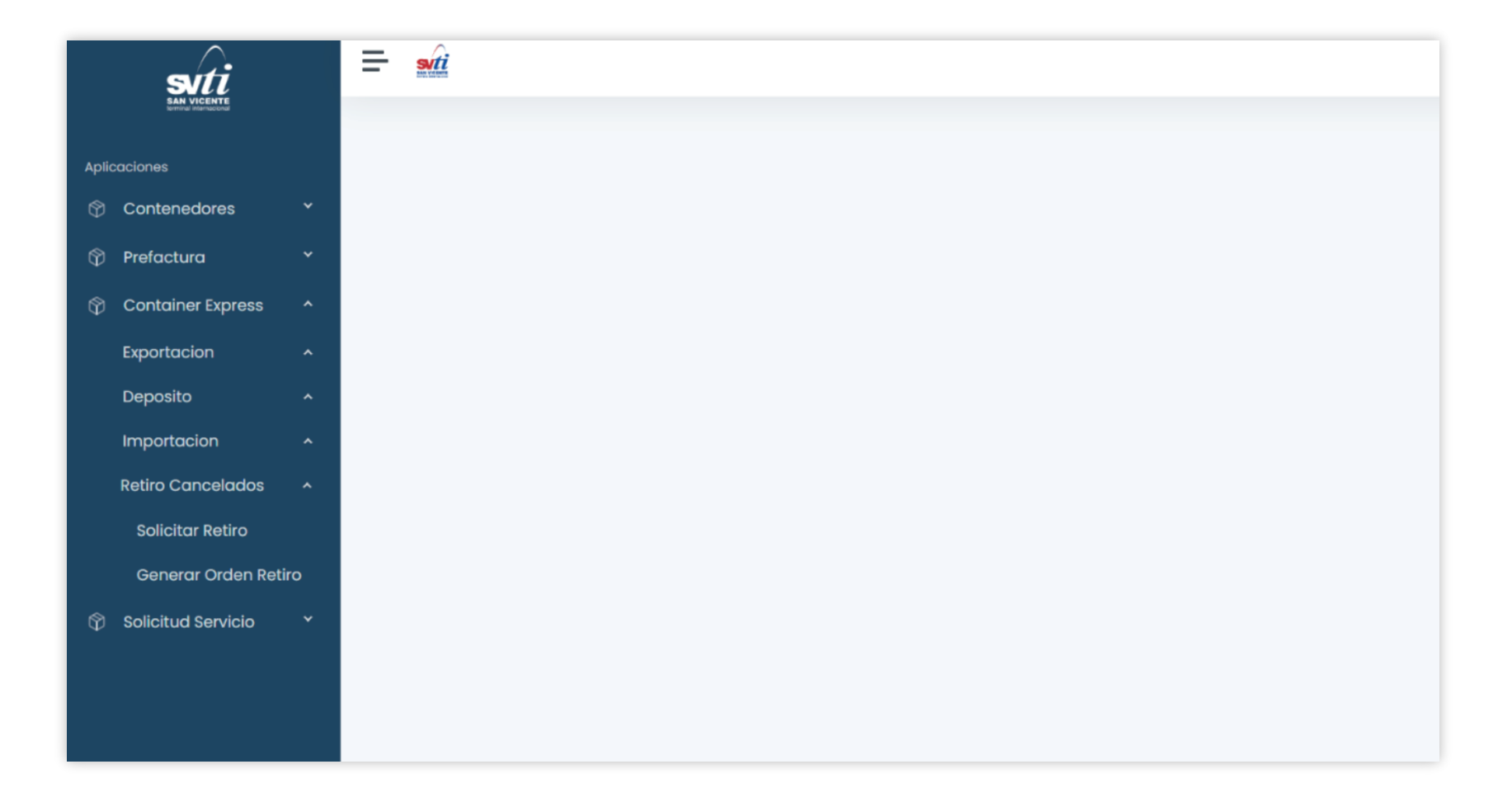

**7** Busca los contenedores planificados.

|                       |                  | Generar O             | orden de   | Retiro de ( | Contenedor Cancelo           | Ido                     |              |         |
|-----------------------|------------------|-----------------------|------------|-------------|------------------------------|-------------------------|--------------|---------|
| arametros de Ing      | greso            |                       |            |             |                              |                         |              |         |
| GA / Solicitante      |                  |                       |            |             |                              |                         |              |         |
| Adelsdorfer Ore       | llana Dora       |                       |            | \$          |                              |                         |              |         |
| Nave<br>SAFMARINE NOM | IAZWE ( 2020-1 ) |                       |            | ÷ Q         |                              |                         |              |         |
| + Busqueda A          | Avanzada         |                       |            |             |                              |                         |              |         |
|                       |                  |                       | •          | Buscar      | impiar                       |                         |              |         |
| eccione conte         | nedor            |                       |            |             |                              |                         |              |         |
| Mostrar 5             | por página       |                       |            |             |                              | Busco                   | ar:          |         |
| Opciones 1            | Contenedor 1     | Fecha<br>Programada 🕮 | ORC 11     | Aga<br>Expo | Aga Inscripcion              | <b>Transportista</b> 11 | Conectado 11 | Tatc 11 |
| 20                    | MRKU 219586-2    | 30/05/2022 17:20      | Ver<br>ORC |             | Adelsdorfer Orellana<br>Dora | (NO USAR) SVTI          | Ν            | S       |
| <b>Q</b>              | HASU 501074-9    | 27/05/2022 16:00      |            |             | Adelsdorfer Orellana<br>Dora |                         | Ν            | N       |
|                       | MWCU<br>668540-6 | 25/07/2022 15:45      |            |             | Adelsdorfer Orellana<br>Dora | TRANSPORTES<br>FISH     | S            | S       |

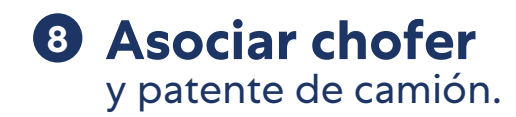

| Datos de Transporte                                             |                                                                                               | ×                                              |
|-----------------------------------------------------------------|-----------------------------------------------------------------------------------------------|------------------------------------------------|
| Datos de Transporte para Emision de Sta                         | cking Pass Exportacion                                                                        |                                                |
| Rut Chofer (12345678K)                                          | Nombres                                                                                       | Apellido Paterno                               |
| 26.249.983-9                                                    | GUSTAVO                                                                                       | MARTINEZ                                       |
| Apellido Materno                                                | Patente (AA1234)                                                                              | Transportista                                  |
| М                                                               | ZZ1122                                                                                        | TRANSPORTES FISH                               |
| Guardar Chofer                                                  |                                                                                               |                                                |
| Transportista actualizado correctamente. N<br>olvide Emitir ORC | <ul> <li>Se genera orden de retiro</li> <li>de cancelado.</li> </ul>                          |                                                |
| ОК                                                              | El usuario podrá <b>Modificar (</b><br>Orden de Retiro Cancelado<br>Orden de Retiro por whats | Chofer/ visualizar<br>/enviar datos de<br>app. |

### PDF de la Orden de Retiro de Cancelado.

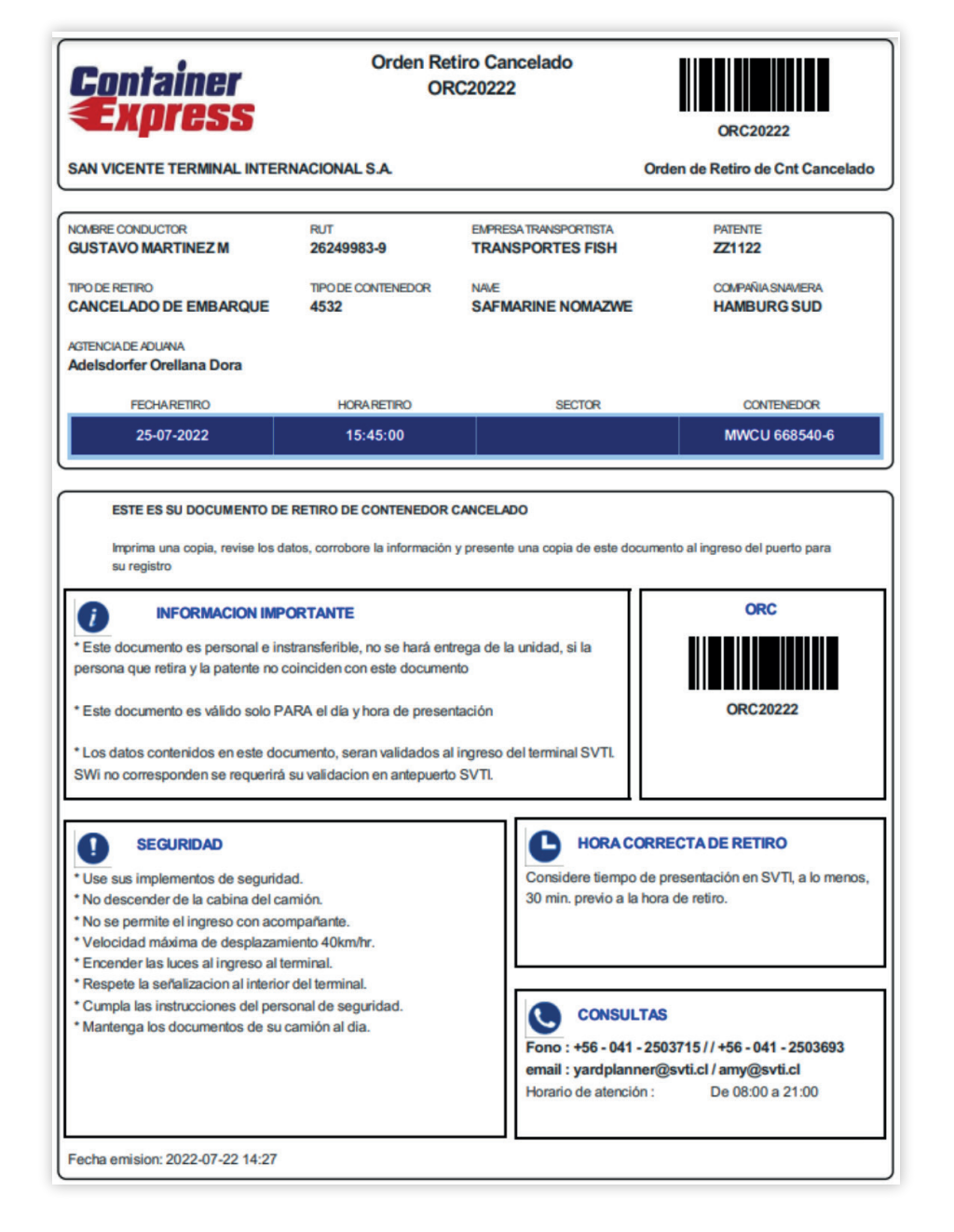